## ○IPv4アドレスを再取得する方法

※ご利用中のWi-Fiまたはイーサネットに接続された状態でお試しください。

こちらはパソコン本体に残存し接続不良に影響を及ぼしているデー タをリフレッシュする作業とともに、IPv4アドレスを再取得する方法 になります。

① Windowsボタン+Rボタンを押し、下記のような画面が出てきたら 「cmd」と入力する。

Ctrl+Shiftを押しながらEnterを押して、管理者としてコマンドプロンプトを実行する。

|                                              | ファイル名を指定して実行 ×                                           |   |  |   |
|----------------------------------------------|----------------------------------------------------------|---|--|---|
|                                              | 実行するプログラム名、または開くフォルダーやドキュメント名、インター<br>ネットリソース名を入力してください。 |   |  |   |
|                                              | 名前( <u>O</u> ): cmd ~                                    |   |  |   |
|                                              | OK キャンセル 参照( <u>B</u> )                                  |   |  |   |
|                                              |                                                          |   |  |   |
| 圖 管理者: C:¥Windows¥                           | Vemd.exe                                                 | - |  | × |
| crosoft Windows [Ver<br>) Microsoft Corporat | rsion 10.0.19045.4780]<br>tion All rights reserved       |   |  | ^ |
| ¥Windows¥ :> <b>_</b>                        |                                                          |   |  |   |
| コマンドプロンプト                                    |                                                          |   |  |   |
|                                              |                                                          |   |  |   |
|                                              |                                                          |   |  |   |
|                                              |                                                          |   |  |   |

②コマンドプロンプトに下記手順で『』内の文字(半角)を入力する。

1. 『netsh int ip reset』 で一度Enterを押して実行、再起動せずに次へ進む

2. 『netsh winsock reset』 で一度Enterを押して実行、再起動せずに次へ進む

3. 『ipconfig /flushdns』 で一度Enterを押して実行、次へ進む

4. 『ipconfig /release』 で一度Enterを押して実行、次へ進む

5. 『ipconfig /renew』 で一度Enterを押して実行した後に、コマンドプロンプトを閉じてパ ソコンの再起動を実施する。

再起動後に改めて接続確認をする。 こちらでもご接続が復旧される場合がございます。